# **Zech Transfer**

Handbuch - Extern

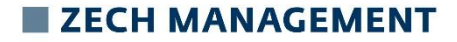

#### ZechTransfer: Anleitung für externe Benutzer

Wenn Dateien für Sie als externe Person durch einen Mitarbeiter der Zech Group versendet wurden, erhalten Sie eine E-Mail mit einem Link, über welchen Sie die Daten ohne Anmeldung downloaden können. Wenn Sie einem Mitarbeiter der Zech Group eine Datei zusenden möchten, müssen Sie sich bei ZechTransfer registrieren.

Dazu öffnen Sie die Website <u>https://zechtransfer.myzechit.com/</u> und klicken dort auf den Button <u>"Neu registrieren"</u> (rot umrandet). Anschließend geben Sie Ihre Daten ein und klicken auf den Button <u>"Konto erstellen"</u>. Bitte beachten Sie, dass die Mail-Domain, mit der Sie sich registrieren möchten, bei der Zech-IT hinterlegt sein muss. Wenden Sie isch hierzu gerne an ihren Ansprechpartner bei der Zech-Group oder an ticket@myzechit.com

| ZECH GROUP                             | Anmelden              | ZECH GROUP                           | Anmelden |
|----------------------------------------|-----------------------|--------------------------------------|----------|
| Anmelden                               |                       | Registrieren                         |          |
| E-<br>Mail                             |                       | E-<br>Mail                           |          |
| Kennwort                               |                       | Kennwort                             |          |
| Angemeldet bleiben                     |                       | Nachname                             |          |
| Anmelden                               | nelden mit AD-FS/SAML | Vorname                              |          |
| Kennwerter gessen?<br>Neu registrieren |                       | Ch stimme den Nutzungsbedingungen zu |          |
| Startseite Impressum                   | Deutsch -             | Konto erstellen                      |          |

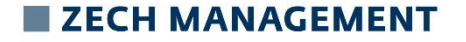

## ZechTransfer: Upload für externe Benutzer

Nachdem Sie sich bei ZechTransfer registriert haben, müssen Sie folgendermaßen vorgehen um eine Datei hochzuladen und diese Datei dem Mitarbeiter der Zech Group, per E-Mail zuzusenden:

- 1. Geben Sie in Ihrem Browser die URL: <u>https://zechtransfer.myzechit.com/</u> in die Adresszeile Ihres Browsers ein
- 2. Melden Sie sich mit Ihrem zuvor erstellten Konto an
- 3. Wählen Sie über den Button "Dateien auswählen" die gewünschten Dateien aus
- 4. Geben Sie im Feld "E-Mail" den oder die gewünschten Empfänger ein
- 5. Geben Sie im Feld "Betreff" den gewünschten Betreff ein
- 6. Verfassen Sie im Bereich "Nachricht" einen individuellen Text für den oder die Empfänger (optional)
- 7. Über den Reiter "mehr >" können Sie verschiedene Einstellungen für den Upload definieren
- 8. Wenn Sie alle Felder entsprechend gefüllt und Ihre gewünschten Einstellungen vorgenommen haben, klicken Sie auf den Button "Jetzt hochladen"
- 9. Der oder die definierten Empfänger erhalten nun eine E-Mail mit einem entsprechenden Download Link und können sich die Daten herunterladen

# ZECH MANAGEMENT

## ZechTransfer: Download für externe Benutzer

Sobald Dateien für Sie über ZechTransfer hochgeladen wurden, erhalten Sie eine E-Mail mit einem entsprechenden Download Link. Beim klick auf "Download" müssen Sie Ihre E-Mailadresse angeben. Optional kann die Firma auch angegeben werden. Wenn die für Sie bereitgestellte/n Datei/en mit einem Kennwort versehen wurde/n, erhalten Sie eine separate Mail mit dem vergebenen Kennwort.

Diese E-Mail Nachrichten stellen sich wie folgt dar:

#### Empfänger Mail mit Download Link:

 Antworten
 Allen antworten
 Weiterleiten
 Chat

 Di 17.09.2019
 13:20

 Zech Transfer < zechtransfer@myzechit.com>

 [Zech Transfer]
 Ihre Datei

An Max Mustermann

Eine Kennwort geschützte Datei wurde für Sie hochgeladen:

Download oder Durchsuchen (4 Bytes)

Das Kennwort kommt in einer separaten E-Mail.

Zusätzliche Anmerkungen des Absenders:

Test

Die Datei ist bis Mittwoch, 18. September 2019 verfügbar.

Große Dateien zurücksenden?

Impressum | Spam/Scam/Phishing melder

# ZECH MANAGEMENT

#### Empfänger Mail mit separaten Kennwort für Entschlüsselung:

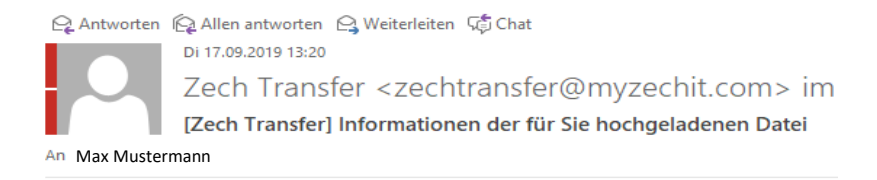

Zum Download der an Sie gesendeten Datei, verwenden Sie das Kennwort:

Test

Impressum